# uApprove Jet Pack 2.5.1 user manual

# uApprove Jet Pack 2.5.1 User Manual

- uApprove Jet Pack 2.5.1 User Manual
- 1. Introduction
- 2. Operation flow
  - ° 2.1 Login to the IdP
  - 2.2 Terms of use
  - 2.3 Optional attribute selection
  - 2.4 Final confirmation of release
  - 2.5 Release of information
- 3. Reset-approvals
- 4. List-approvals
  - 4.1 Revocation of consent

# 1. Introduction

This document explanins how to give your consent to the release of attributes to Service Provider (in short, SP) via uApprove Jet Pack (in short, uApprove JP).

The user consent steps are as follows:

- 1. Login to the IdP.
- 2. Accept the terms of use.
- 3. Select the optional attributes to be released to Service and confirm it.
- 4. Final confirmation of release.
- 5. The attributes are released to the Service.

# 2. Operation flow

## 2.1 Login to the IdP

When using SP, redirect from SP to IdP of your organization, and log in to IdP.

Below is a sample of IdP with password authentication.

### Figure 1: Login page

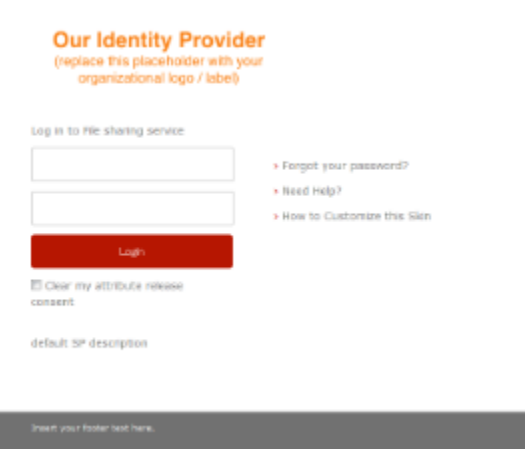

If you want to reset attribute release approvals, you have to check the checkbox "Clear my attribute release consent". See 3. Reset-approvals for details.

In case "Clear my attribute release consent" checkbox is not displayed and you want to reset it, you have to access the page of the list of approved SP. See 4. List-approvals for details.

## 2.2 Terms of use

You may get the terms of use page (figure 2) after success of login. This page will be shown if one of below is satisfied.

- the user accesses the system for the first time
- terms of use have been revised from previously accepted by the user.

In order to continue, you have to check the "I accept the terms of use" checkbox and click the "Confirm" button.

### Figure 2: Terms of use page

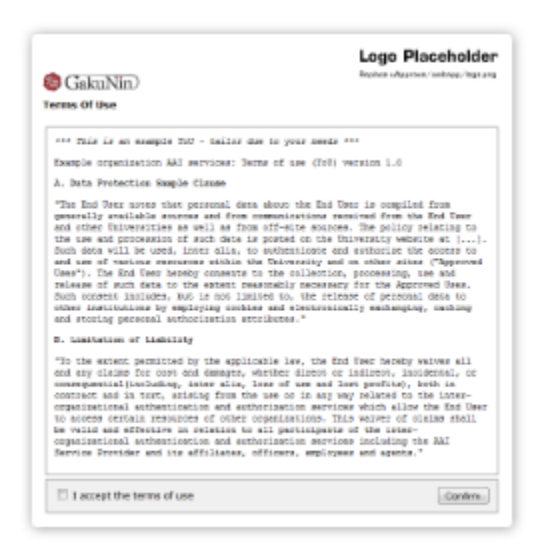

If you don't want to accept, you have to close your web browser in order to cancel the login process.

## 2.3 Optional attribute selection

This page shows information about you that will be released to the SP(figure 3).

- Mandatory information for using the service
- These attributes are sent to SP always after confirmation. You cannot refuse release of them.
- Optional information for using the service You can select the optional attributes to be released to SP from the list by checking the box. The attributes previously released are displayed with checked.

The meaning of the 3 types of icon placed beside the attributes is as follows:

| lcon        | Description                                                             |
|-------------|-------------------------------------------------------------------------|
| $\triangle$ | indicates that attribute is changed since previous consent.             |
| U           | indicates that how to use this attribute is provided by SP.             |
|             | by clicking this icon, short description is displayed to the next line. |
| ?           | indicates that short description is provided.                           |
|             | by pointing this icon, short description is displayed.                  |

In addition, it is required to decide the policy of the release of attributes. You must choose a policy with the radio buttons:

- This time I agree to send this data. I will check the data again at next login. (default) You can confirm the information that will be released to this SP, on every login session.
- I agree that the data same as this time will be sent automatically to this service in the future. Allow to send the selected information when you use this SP again, automatically. If next time you use this SP, this page will not display again unless the attributes on the agreed have been changed. See 2.3.1 Review the attributes change for if the attributes to have agreed changed.
- I fully agree that in the future all my data will be released to the service provider as required by the service that I will access. Allow to send all attributes to any SP automatically. If you choose this, all the optional attributes will be checked and can not be unchecked.

This page will never displayed again, even if the attributes on the agreed are changed or new attributes are added.

After selecting attributes and choosing a policy, you click the "Next" button to display the final confirmation page.

### Figure 3: Attribute selection page

| 0                                                                                              |                                                               | Logo Placeholde                |
|------------------------------------------------------------------------------------------------|---------------------------------------------------------------|--------------------------------|
| GakuNin/                                                                                       |                                                               |                                |
| bu are about to assess the s<br>Te sharing service of Union                                    | raty of Example2                                              |                                |
| escription on provided by the                                                                  | is service.                                                   |                                |
| Data Requested                                                                                 | by Service                                                    |                                |
| Mandatory inform                                                                               | ation for using the servic                                    | e.                             |
| eduPersenVHistion                                                                              | member<br>student                                             | •                              |
| Optional informati<br>(Please check the info                                                   | ion for using the service mation may be cent).                |                                |
| <ul> <li>displayMame</li> </ul>                                                                | TEST Taro                                                     | 11 📀                           |
| 🖂 mai                                                                                          | testloro@esample1.or.jp                                       | (V) 💿                          |
| the registration ferm.                                                                         | tribute is used as the initial value (                        | of the mail address field of   |
| he data above is requested<br>out to the pervise whenever                                      | to access the pervice. Do you acce<br>you access k?           | pt that this data about you is |
| Select A Data Release                                                                          | Consent Method                                                |                                |
| · This time I agree to ser                                                                     | d this data. I will shock the data a                          | gain at next legin.            |
| Follow alabation                                                                               |                                                               |                                |
| <ul> <li>I agree that the data of<br/>the future.</li> </ul>                                   | ome on this time will be sent outer                           | natically to this service in   |
| <ul> <li>I fully agree that in the<br/>so required by the server<br/>is the details</li> </ul> | future all my data will be released<br>to that I will access. | to the service provider        |
|                                                                                                |                                                               |                                |

If you clicked the "Reject" button, your web browser will display pop-up messages indicating that the service is not available.

You have to close your web browser in order to cancel the login process.

## 2.3.1 Review the attributes change

When any of the following conditions is satisfied on the SP where "I agree that the data same as this time will be sent automatically to this service in the future." option is applied, auto attributes sending is stopped and this review page (figure 4) is displayed.

- The value of selected attribute have been modified
- An optional attribute which is not allowed to release before is changed to mandatory

In this page, radio button "I agree that the data same as this time will be sent automatically to this service in the future." is checked as the default value.

Figure 4 shows the case of "mail" which was optional attribute is changed to mandatory.

### Figure 4: Attribute selection page (attribute setting is modified)

| G                                                                                                    | akuNin                                                                                                    |                                                                                                    | Logo Placeholder<br>Reduce ultagenee, wetnes, logs are                                                          |
|----------------------------------------------------------------------------------------------------|----------------------------------------------------------------------------------------------------|----------------------------------------------------------------------------------------------------|----------------------------------------------------------------------------------------------------|
| ou are                                                                                                    | e about to access the service of University                                                                                                    | ice:<br>of Example 2                                                                                                    |                                                                                                    |
| escrip                                                                                                    | ation as provided by this se                                                                                                    | envice:                                                                                                    |                                                                                                    |
| Dat                                                                                                    | ta Requested by                                                                                                    | Service                                                                                                    |                                                                                                    |
| м                                                                                                    | andatory informati                                                                                                    | ion for using the servic                                                                                                    | e.                                                                                                    |
| 2                                                                                                    | eduPerson2filiation                                                                                                    | member<br>student                                                                                                    |                                                                                                    |
|                                                                                                    | mai                                                                                                    | testtaroilexample 1.ac.jp                                                                                                    | 🔺 🙂 🙁                                                                                                    |
| 0<br>()<br>()                                                                                                    | ptional information<br>Neace check the inform<br>displayliane                                                                                                    | ation may be cent).<br>TIST Tare                                                                                                    | <b>U</b> 🙂                                                                                                    |
| ()<br>()<br>()<br>()<br>()<br>()<br>()<br>()<br>()<br>()<br>()<br>()<br>()<br>(                                      | ptional information<br>Neaco check the inform<br>displaytions<br>to above is requested to a<br>othe service whenever pair                                                                                                    | tor using the service<br>atten may be cent).<br>TEST Tare<br>eccess the service. Do you acce<br>access the                                                                                                    | tt this data about you is                                                                                       |
| C (0)<br>(0)<br>Red as<br>event to<br>Sector<br>0 1<br>1<br>1<br>1<br>1<br>1<br>1<br>1<br>1<br>1<br>1<br>1<br>1<br>1 | pilonal information<br>Measa check this lafeway<br>displaytane<br>da shore is requested to a<br>the service whenever rais<br>of <b>A Data Release</b> Core<br>This time 1 agree to sand 0<br>amor densiti-<br>agene that the data some<br>the future.<br>It may applie to a solution<br>the future. | This is a service and a service<br>attention way how control.<br>TEST Tave<br>access the service. Do you access<br>a access the<br>ment Method<br>his data. I will shock the data a<br>control the time will be port actor<br>are at my data will be released<br>that I will access. | that the data about you in     gain at next login.     notically to this service in     to the service provider |

Even if you cancel login by selecting "Reject" at modified attribute selecting page, your previous agreed information is still preserved.

To cancel your previous agreed information, go to list of approved SP's or reset your agreement at the login window.

# 2.4 Final confirmation of release

Attributes which are going to be released to the SP are displayed in this page (figure 5). You do the final confirmation before sending attributes to SP.

If you allow to send the attributes to the SP, please click the "Send" button. If you want to redo the selection of attributes, click the "Back" button.

### Figure 5: Attribute release confirmation page

| GakuNin)                                                                  |                               | Logo Placeholder |
|---------------------------------------------------------------------------|-------------------------------|------------------|
| to are about to access the ser-<br>le sharing service of <u>Universit</u> | ion:<br>v of Example2         |                  |
| escription as provided by this s                                          | envice:                       |                  |
|                                                                           |                               |                  |
|                                                                           |                               |                  |
| Data that you have                                                        | approved                      |                  |
| Data that you have<br>aduPerson/Histion                                   | approved<br>member<br>student | 0                |
| Data that you have<br>eduPerson/Histion                                   | approved<br>member<br>student | •                |

## 2.5 Release of information

Mandatory attributes and selected optional attributes are sent to the SP.

You are redirected to SP, this involves the attributes release, and your web browser should display the page which shows the information received by SP shown in figure 6.

### Figure 6: Attribute received on SP

| #5%\$0484<-><br>BAD;SHFIJ, HIDHSHDASARDATasgradpolitishelin=%4。 |                                                                                                    |  |  |
|-----------------------------------------------------------------|----------------------------------------------------------------------------------------------------|--|--|
| #t                                                              | 655.0                                                                                                    |  |  |
| oFFNLodu/ParticePrindpallianar)                                 | NOT RECEIVED                                                                                                    |  |  |
| RECEIPTION OF CONTRACTOR                                        | http://tip.examplef.ac.ga/arjo/doith/bite/http:<br>dopt.example2.ac.ga/arjo/doith-oph/HD/PD/Por/Ph<br>Gp/PD/APARAGOn |  |  |
| piproantostos Name)                                             | HOT RECEIVED                                                                                                    |  |  |
| aptaCranizatorVariet日丰富                                         | NOT RECEIVED                                                                                                    |  |  |
| pelorganizationa/UnitFlame)                                     | NOT RECEIVED                                                                                                    |  |  |
| isselisCreanizationsUnitNerne127381                             | HOT RECEIVED                                                                                                    |  |  |
| #12(eduPersonAffliation)                                        | menterstudent                                                                                                    |  |  |
| スロージ付き増加(2104)/Personのcode sAffiation)                          | NOT RECEIVED                                                                                                    |  |  |
| Million Factor Entitioners)                                     | NOT RECEIVED                                                                                                    |  |  |
| <u>x-4.731.2(nat)</u>                                           | HOT RECEIVED                                                                                                    |  |  |
| &(uhenHume)                                                     | NOT RECEIVED                                                                                                    |  |  |
| 名(intiverNorre)日本語)                                             | NOT RECEIVED                                                                                                    |  |  |
| Mire)                                                           | NOT RECEIVED                                                                                                    |  |  |
| HamE3B                                                          | NOT RECEIVED                                                                                                    |  |  |
| 表示為:dora/tene)                                                  | 1631 169                                                                                                    |  |  |
| 表示AlsOneinHorei(日本語)                                            | NOT RECEIVED                                                                                                    |  |  |

# 3. Reset-approvals

When you logged in by checking "Clear my attribute release consent" on login page, the information below is resetted and optional attribute selection(figure 3) will be displayed.

- Approval by selecting "I fully agree that in the future all my data will be released to the service provider as required by the service that I will
  access."
- Approval to the individual services which can access without closing the web browser

# 4. List-approvals

If you access to the page of the list of approved SP (https://your IdP hostname/idp/uApprove/ListConsentedSP), and authentication on IdP is succeeded, you can browse that list.

But the SP you approved with "This time I agree to send this data. I will check the data again at next login." is not listed.

• If you have not approve any SP, displayed like figure 7 Figure 7: If you have not approve any SP

|                                             | Logo Placeholde                      |
|---------------------------------------------|--------------------------------------|
| Gola Nin)                                   | Replace of gynam, (antiopy, (ing a g |
| 🙆 GakuNin)                                  | Replace of gyroun, (and opp)         |
| pervice that you are agree to               | o send automatically your data.      |
| there is no permit on the pool are agree to | Parts addressed your date.           |

• If you have approved SPs individually, displayed like figure 8 Figure 8: If you have approved SPs individually

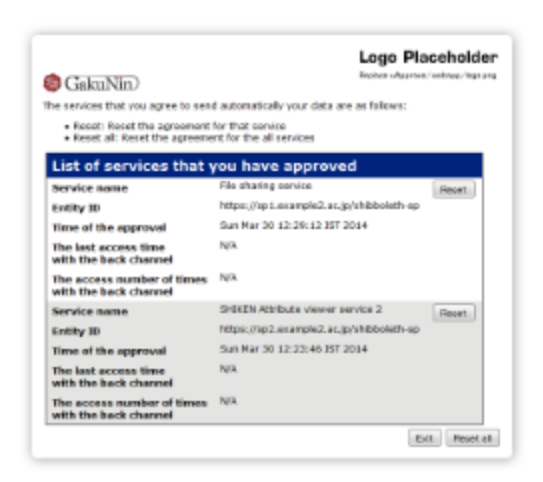

If you have approved any all SP, displayed like figure 9
 Figure 9: If you have approved any all SP

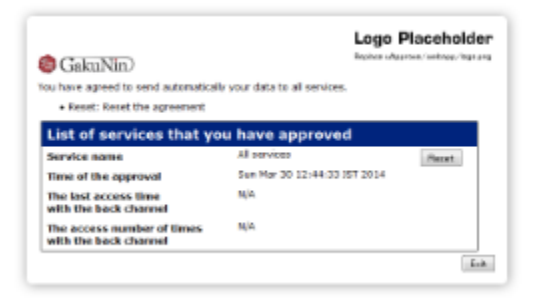

If the page of final is prepared by administrator, the "Exit" button navigates to that page.

## 4.1 Revocation of consent

You can revoke consent by clicking the "Reset" or "Reset all" button at the list of approved SP.

- The "Reset" button reset the agreement for that service
- The "Reset all" button reset the agreement for the all services

When you click one, display the confirmation page for revoke(figure 10).

### Figure 10: Confirmation page for revoke

| GakuN<br>Reset the agree        | in)<br>emerit not to send your data automatical                                       | Logo Placeholder<br>Replace utgesten, funktions/ tige ang           |
|---------------------------------|---------------------------------------------------------------------------------------|---------------------------------------------------------------------|
| Cancel     Confirm     services | Without receiting, and go back to the pag<br>Reset the agreement for that service, an | go of the list of corvices.<br>d go back to the page of the list of |
| Reset th                        | e agreement                                                                           |                                                                     |
| Entity ID                       | https://splaxample2.ac.jp/shibbolet                                                   | th-sp                                                               |
|                                 |                                                                                       | Concel Confirm                                                      |

- The "Confirm" button reset the agreement for that service, and go back to the page of the list of SPs.
  The "Cancel" button do not reset it, and go back to the page of the list of SPs.